# Prestel HD-PTZ703-710U2 FULL HD PTZ CAMERA User Manual (V1. 0)

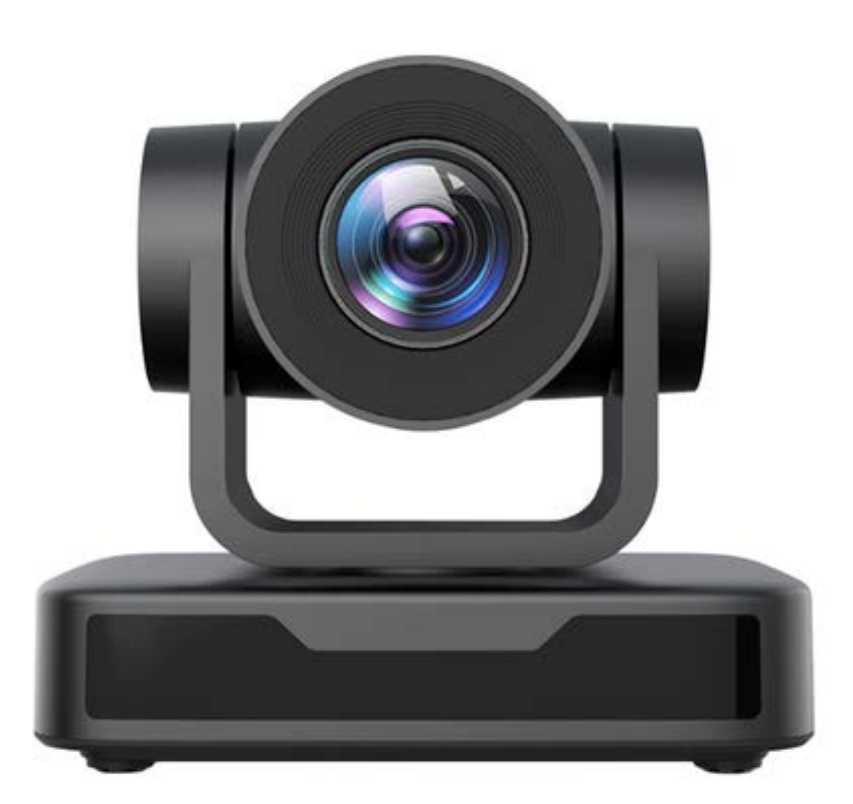

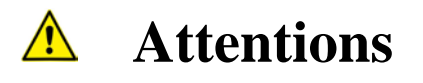

# This manual introduces functions, installations and operations for this PTZ camera in details. Please read this manual carefully before installation and use.

#### 1. Cautions

1.1 Avoid damage to product caused by heavy pressure, strong vibration or immersion during transportation, storage and installation.

1.2 Housing of this product is made of organic materials. Do not expose it to any liquid, gas or solids which may corrode the shell.

1.3 Do not expose the product to rain or moisture.

1.4 To prevent the risk of electric shock, do not open the case. Installation and maintenance should only be carried out by qualified technicians.

1.5 Do not use the product beyond the specified temperature, humidity or power supply specifications.

1.6 Wipe it with a soft, dry cloth when cleaning the camera lens. Wipe it gently with a mild detergent if needed. Do not use strong or corrosive detergents to avoid scratching the lens and affecting the image;

1.7 This product contains no parts which can be maintained by users themselves. Any damage caused by dismantling the product by user without permission is not covered by warranty.

#### 2. Electrical Safety

Installation and use of this product must strictly comply with local electrical safety standards. The power supply of the product is  $\pm 12V$ , the max electrical current is 2A.

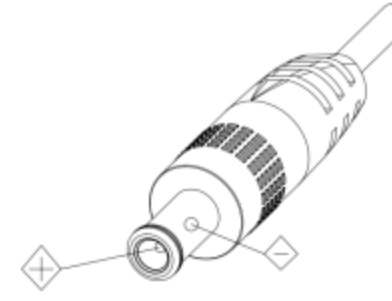

#### 3. Install

- 1.1 Do not rotate the camera head violently, otherwise it may cause mechanical failure.
- 1.2 This product should be placed on a stable desktop or other horizontal surface. Do not install the product obliquely, otherwise it may display inclined image;
- 1.3 Ensure there are no obstacles within rotation range of the holder.
- 1.4 Do not power on before completely installation.

#### 4. Magnetic Interference

Electromagnetic fields at specific frequencies may affect the video image. This product is Class A. It may cause radio interference in household application. Appropriate measure is required.

# Content

| 1. Camera Installation                   |    |
|------------------------------------------|----|
| 1.1 Interfaces and Connection            |    |
| 1.2 Power-on Initial Configuration       |    |
| 1.3 Video Output                         |    |
| 1.4 Mounting Brackets                    |    |
| 2. Product Overview                      |    |
| 2.1 Camera Introduction                  |    |
| 2.1.1 Model                              |    |
| 2.1.2 Dimension                          | 6  |
| 2.1.3 Accessory                          | 7  |
| 2.2 Main Features                        | 7  |
| 2.3 Technical Parameter                  |    |
| 2.4 Interface Instruction                | 9  |
| 2.4.1 External Interface                 | 9  |
| 2.4.2 RS-232 Interface                   | 10 |
| 3. Application Instruction               |    |
| 3.1 Video Output                         |    |
| 3.1.1 Power-On Initial Configuration     |    |
| 3.1.2 Video Output                       |    |
| 3.2 Remote Control                       |    |
| 3.2.1 Keys Introduction                  |    |
| 3.3 Menu Introduction                    |    |
| 3.3.1 Main Menu                          |    |
| 3.3.2 System Setting                     |    |
| 3.3.3 Camera Setting                     |    |
| 3.3.4 P/T/Z                              |    |
| 3.3.5 Version                            |    |
| 3.3.6 Restore Default                    |    |
| 4. Serial Port Communication and Control | 21 |
| 4.1 VISCA Protocol List                  |    |
| 4.1.1 VISCA Protocol Return Command      | 21 |
| 4.1.2 VISCA Protocol Control Command     |    |
| 4.1.3 VISCA Protocol Inquiry Command     |    |
| 4.2 Pelco-D Protocol Command List        |    |
| 4.3 Pelco-P Protocol Command List        |    |
| 5. Maintenance and Troubleshooting       |    |
| 5.1 Camera Maintenance                   |    |
| 5.2 Troubleshooting                      |    |
| 6. Copyright Statement                   |    |

### 1.1. Camera Introduction

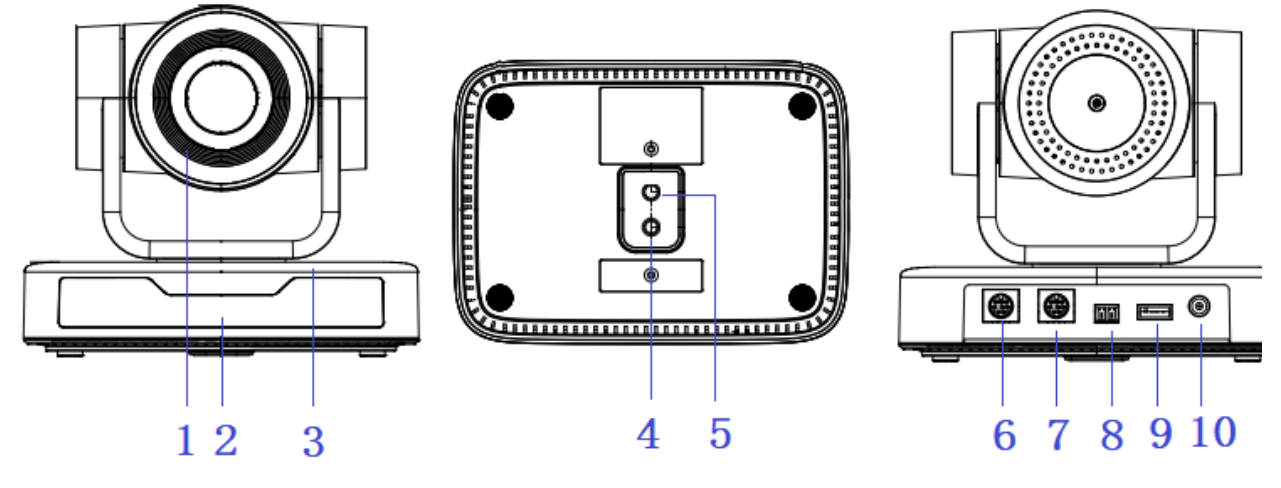

Figure 1.1 Product Interfaces

Camera Lens
 Screw Hole for Tripod
 Remote Control Receiving
 RS232 Control Interface (Input)
 Indicator
 Camera Base
 RS232 Control Interface (Output)
 RS485 Input (left +, right-)

9. USB 2.0 Interface10. DC12V Input Power Supply Socket

## **1.2 Power-on Initial Configuration**

1) Power-on: Connect DC12V power supply adapter with power supply socket

2) Initial Configuration: The remote control receiving indicator flashes after power on, the pan-tilt turns left to the lowest left to the lowest, and then turns to the HOME position (both the horizontal and vertical positions are in the middle), while the movement first shrinks and then stretches. When remote control receiving indicator stops flashing, the self-checking is completed.

#### Notes:

1) After power on and self-checking, the camera will automatically return to the preset 0 position if it's pre-set.

2) The default address for the IR remote control is 1#. If the menu restored to factory defaults, the remote control default address will restore to 1#.

# 1.3 Video Output

USB2.0 Video Output

```
a. USB 2.0 video cable connection: as shown in Figure 1.1 label 9
```

b. Connect the camera and the computer via USB2.0 video cable, open the video software and select the image device to output the video.

## **1.4 Mounting Brackets**

Notes: Ceiling or wall mounting brackets can only be mounted on template and concrete wall. For safety reason, plasterboard is not recommended.

#### 1) Wall Mounting:

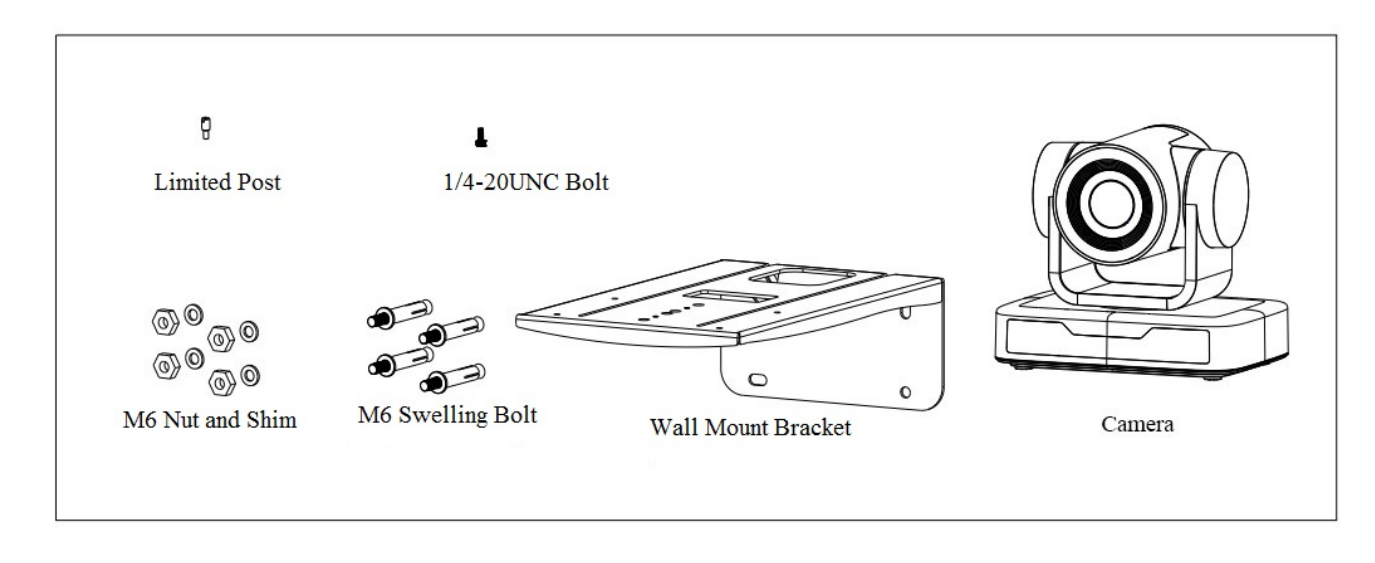

STEP 1

STEP 2

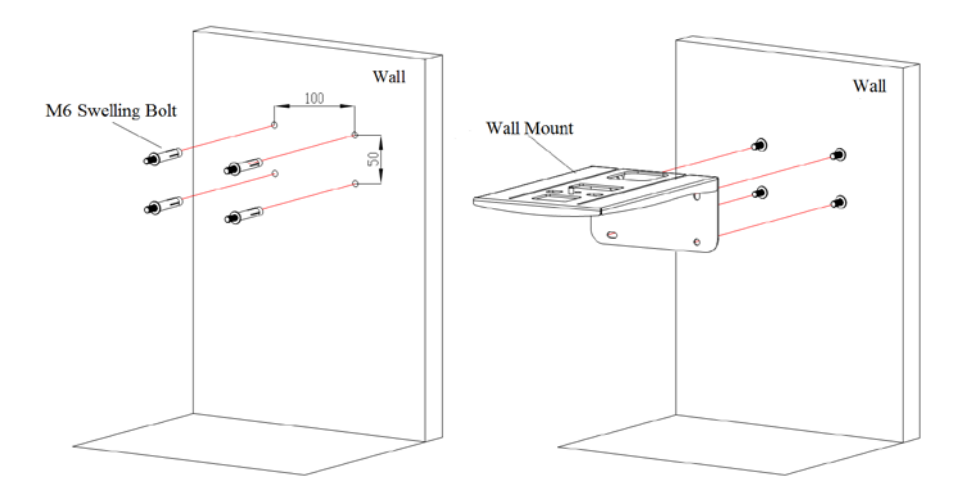

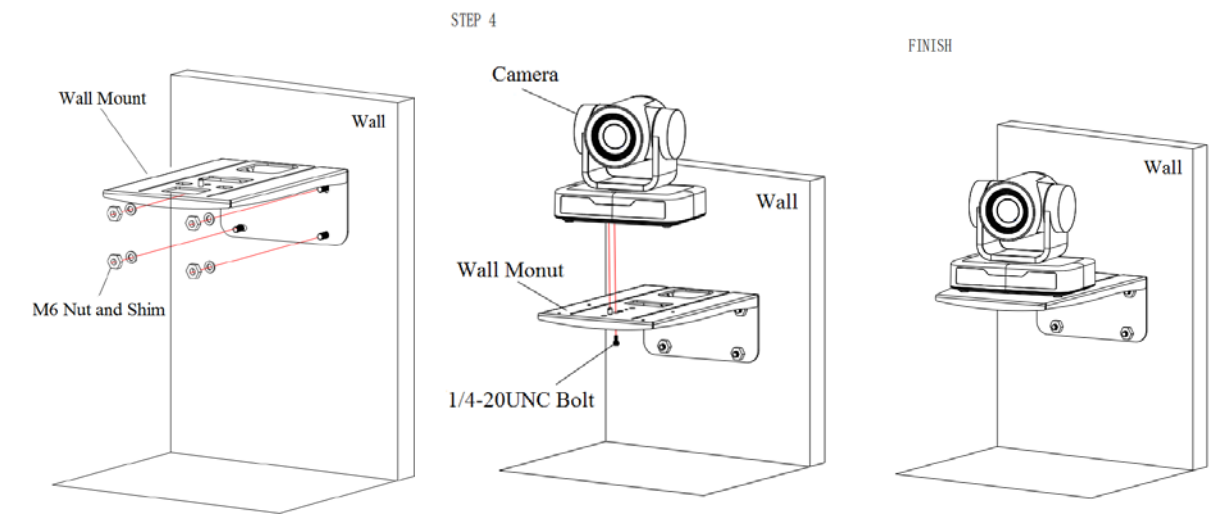

### 2) Ceiling Mounting

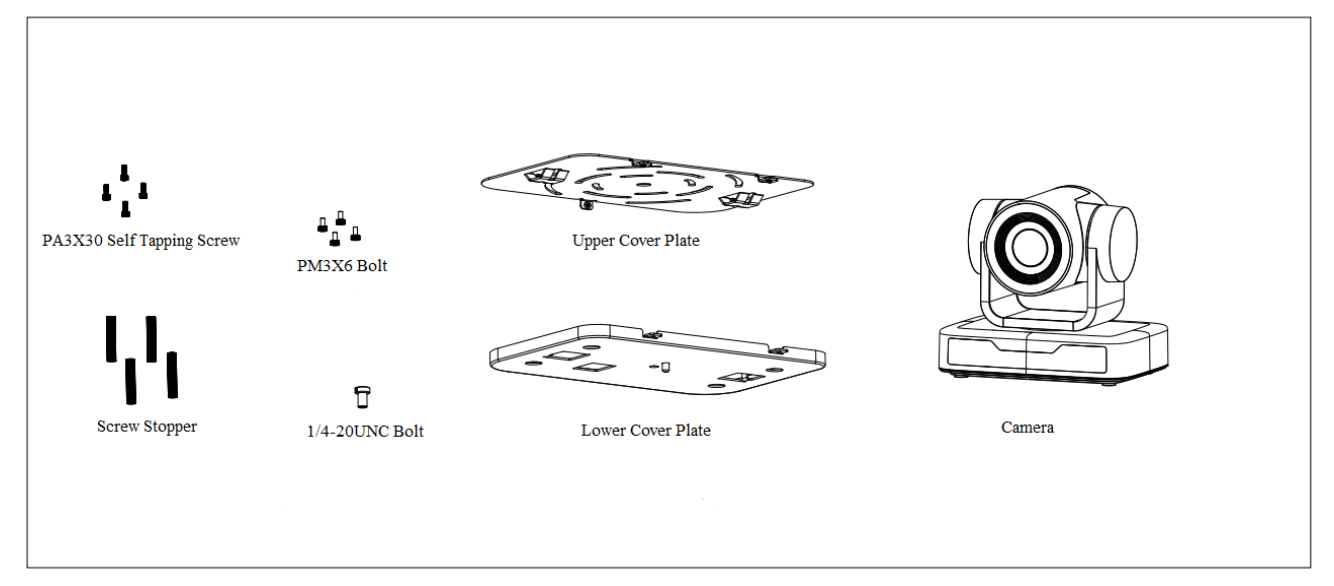

STEP 1

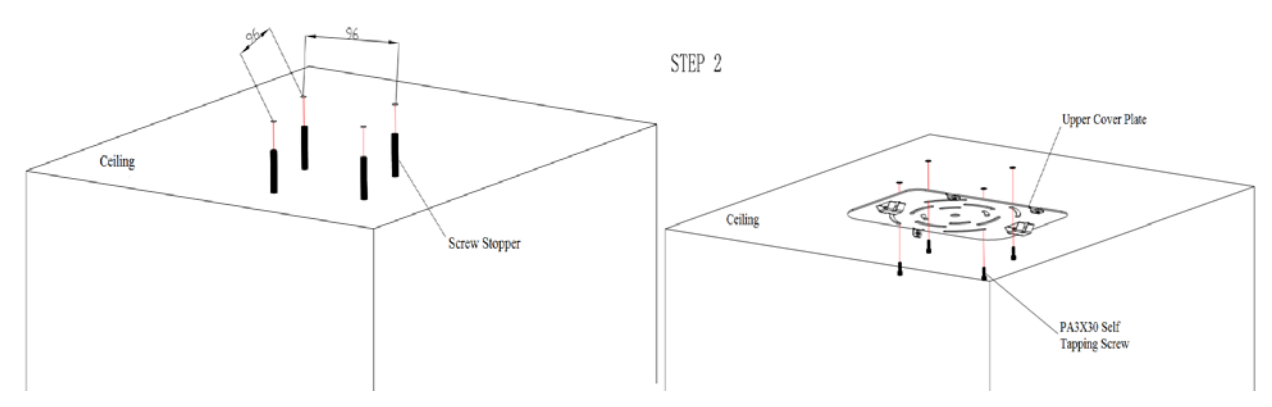

STEP 3

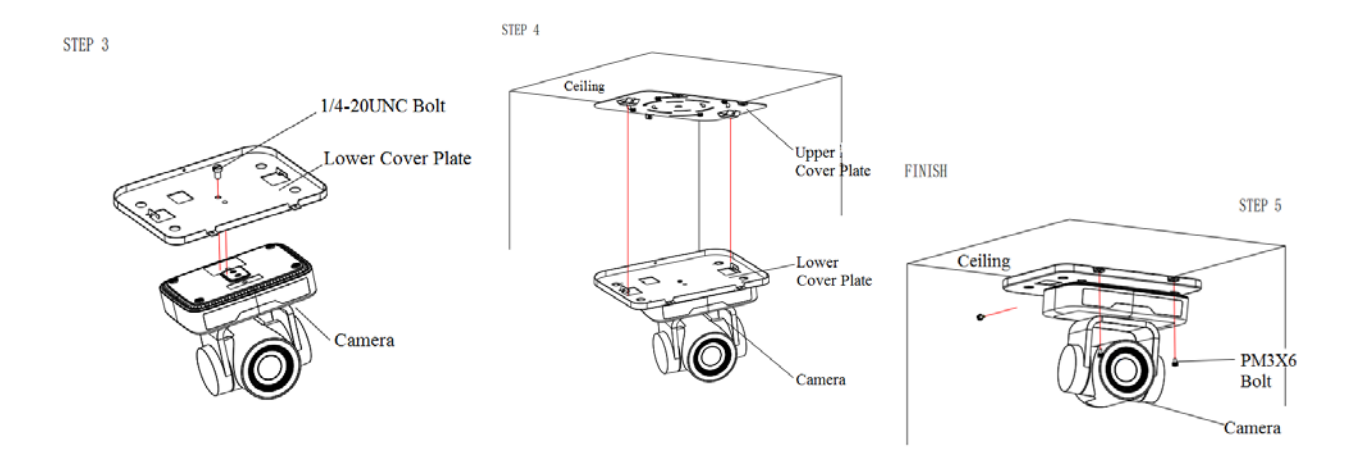

# 2. Product Overview

# **2.1 Product Introduction**

### 2.1.1 Model

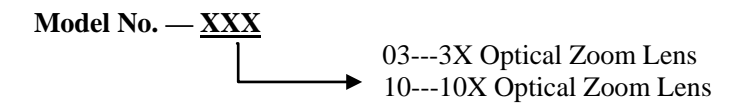

Figure 2.1 Product Model

2.1.2 Dimension

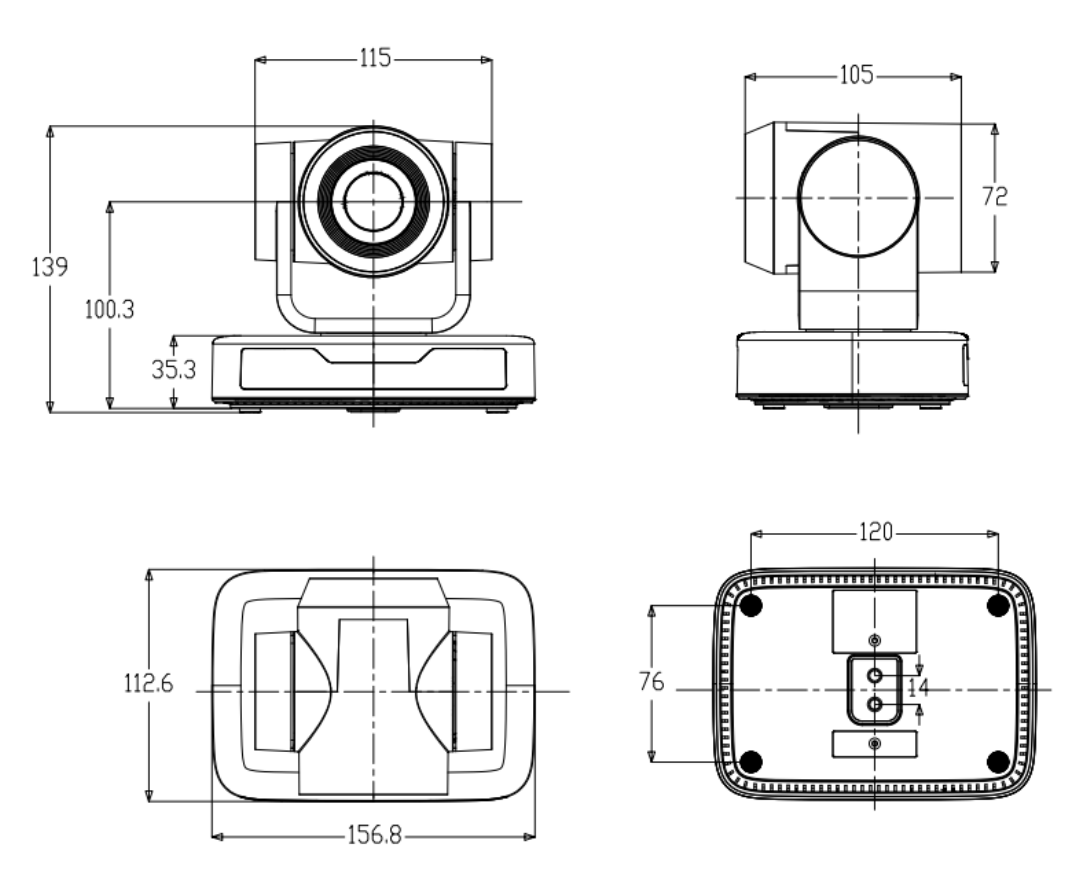

Figure 2.2 Product Dimension

### 2.1.3 Accessory

Please check below standard and optional accessories when unpacking the box.

| Standard Accessory | Optional Accessory |
|--------------------|--------------------|
| Power adapter      | Wall Mount         |
| IR Remote Control  | Ceiling Mount      |
| RS232 Cable        |                    |
| User Manual        |                    |
| USB2.0 Cable       |                    |

USB2.0 video cable: If USB2.0 video cable is required for power supply without power adapter, in which power is supplied by red end and USB video signal is transmitted by black end; if power adapter is used, USB2.0 video cable is not required for power supply, and ordinary USB2.0 video cable is enough.

### **2.2 Main Features**

This series camera has perfect functions, superior performance and rich video output interfaces; Featuring with advanced ISP processing algorithms, offering vivid and high resolution video with a strong sense of depth and

fantastic color rendition.

- Full HD Resolution: 1/2.9 inch high quality CMOS sensor. Resolution is up to 1920x1080 with frame rate up to 30 fps.
- Multiple Optical Zoom Lens: 3X/10X optical zoom lens.
- Leading Auto Focus Technology: Fast, accurate and stable auto focusing technology.
- Low Noise and High SNR: Super high SNR image is achieved with low noise CMOS. Advanced 2D/3D noise reduction technology further reduces the noise while ensuring high image clarity.
- **Control Interface:** RS485, RS232 (cascade connection)
- Multiple Control Protocol: Support VISCA, PELCO-D, PELCO-P protocols; Support automatic identification protocols.
- Quiet Pan / Tilt Movement: With high accuracy step driving motor, camera can pan / tilt extremely quiet and smooth.
- Multiple presets: Up to 255 presets (10 presets via remote control).
- Multiple Application: Online-education, Lecture Capture, Webcasting, Video conferencing, Tele-medicine, Unified Communication, Emergency command and control systems, etc.

| Model            | 3X                                   | 10X                                  |
|------------------|--------------------------------------|--------------------------------------|
| Camera Parameter |                                      |                                      |
| Sensor           | 1/2.9 inch high quality CMOS sensor  |                                      |
| Effective Pixels | 2.07 megapixel, 16: 9                |                                      |
|                  | H264/H265/MJPG:1920×1080P@30/25/     | /20/15/10/5fps;                      |
| Video Format     | 1280*720P@30/25/20/15/10/5fps; 960*5 | 540@30/25/20/15/10/5fps;             |
|                  | 800*600@30/25/20/15/10/5fps; 720*576 | 5@30/25/20/15/10/5fps;               |
|                  | 720*480@30/25/20/15/10/5fps; 640*480 | 0@30/25/20/15/10/5fps;               |
|                  | 640*360@30/25/20/15/10/5fps; 352*288 | 8@30/25/20/15/10/5fps;               |
|                  | 320*240@30/25/20/15/10/5fps;         |                                      |
|                  | YUY2:1280*720@10/5fps; 800*600@1     | 0/5fps; 640*480@30/25/20/15/10/5fps; |
|                  | 640*360@30/25/20/15/10/5fps; 320*180 | 0@30/25/20/15/10/5fps                |
| View Angle       | 34.1°~85°                            | $8.8^{\circ}$ ~ 66°                  |
| Focus Length     | f=3.35mm~10.05mm                     | f=4.34mm~41.66mm                     |
| AV               | F1.7~3.0                             | F1.85 – F2.43                        |
| Optical Zoom     | 3X                                   | 10X                                  |
| Digital Zoom     | 10X                                  |                                      |
| Minimum          | 0.5Lux(F1.8, AGC ON)                 |                                      |
| Illumination     |                                      |                                      |
| DNR              | 2D & 3D DNR                          |                                      |
| White Balance    | Auto / Manual/ One                   |                                      |
|                  | Push//3000K/3500K/4000K/4500K/5000I  | K/5500K/6000K/6500K/7000K            |
| Focus            | Auto / Manual/ One Push Focus        |                                      |

### **2.3 Technical Parameter**

| Exposure         | Auto / Manual                                                             |
|------------------|---------------------------------------------------------------------------|
| BLC              | On/Off                                                                    |
| Video Adjustment | Brightness, Color, Saturation, Contrast, Sharpness, B/W mode, Gamma curve |
| SNR              | >50dB                                                                     |

| Input/output Interfac | 2e                                 |
|-----------------------|------------------------------------|
| Video Output          | USB2.0 Interface, A Type Interface |
| Video Compression     | MIDC 11 264 11 265                 |
| Format                | MJPO, n.204, n.203                 |
| Control Interface     | RS232 (IN/OUT), RS485              |
| Control Protocol      | VISCA/Pelco-D/Pelco-P              |
| Power Interface       | HEC3800 outlet (DC12V)             |

| USB Feature       |                                                     |
|-------------------|-----------------------------------------------------|
| Operation Systems | Windows 7, Windows8, Windows10, Mac osx, Linux, etc |
| Video Compression |                                                     |
| Format            | MJPG/H204/H205                                      |
| USB               |                                                     |
| Communication     | UVC                                                 |
| Protocol          |                                                     |

| PTZ Parameter      |                                             |
|--------------------|---------------------------------------------|
| Pan Rotation       | -170°~+170°                                 |
| Tilt Rotation      | $-30^{\circ}$ ~+ $30^{\circ}$               |
| Pan Control Speed  | $0.1 \sim 60^{\circ}/\text{sec}$            |
| Tilt Control Speed | 0.1~40°/sec                                 |
| Preset Speed       | Pan: 60°/sec, Tilt: 40°/sec                 |
| Preset Number      | 255 presets (10 presets via remote control) |

| Other Parameter             |                                                                             |
|-----------------------------|-----------------------------------------------------------------------------|
| Input Voltage               | 12V                                                                         |
| Input Current               | Maximum: 4.98A                                                              |
| Power Consumption           | Maximum: 2.5W                                                               |
| Stored Temperature          | -40°C~+70°C                                                                 |
| Storage Humidity            | 20%~90%                                                                     |
| Working Temperature         | -10°C~+50°C                                                                 |
| Working Humidity            | $20\% \sim 80\%$                                                            |
| Dimension (W*H*D)           | 156.8mm×112.6mm×139.5mm                                                     |
| Weight                      | 1KG                                                                         |
| Application                 | Indoor                                                                      |
| Package                     | Power Supply, RS232 Control Cable, IR Remote Control, User Manual, Warranty |
|                             | Card, USB2.0 Cable                                                          |
| <b>Optional Accessories</b> | Ceiling / Wall Mount (Extra Cost)                                           |

# **2.4 Interface Instruction**

# **2.4.1 External Interface**

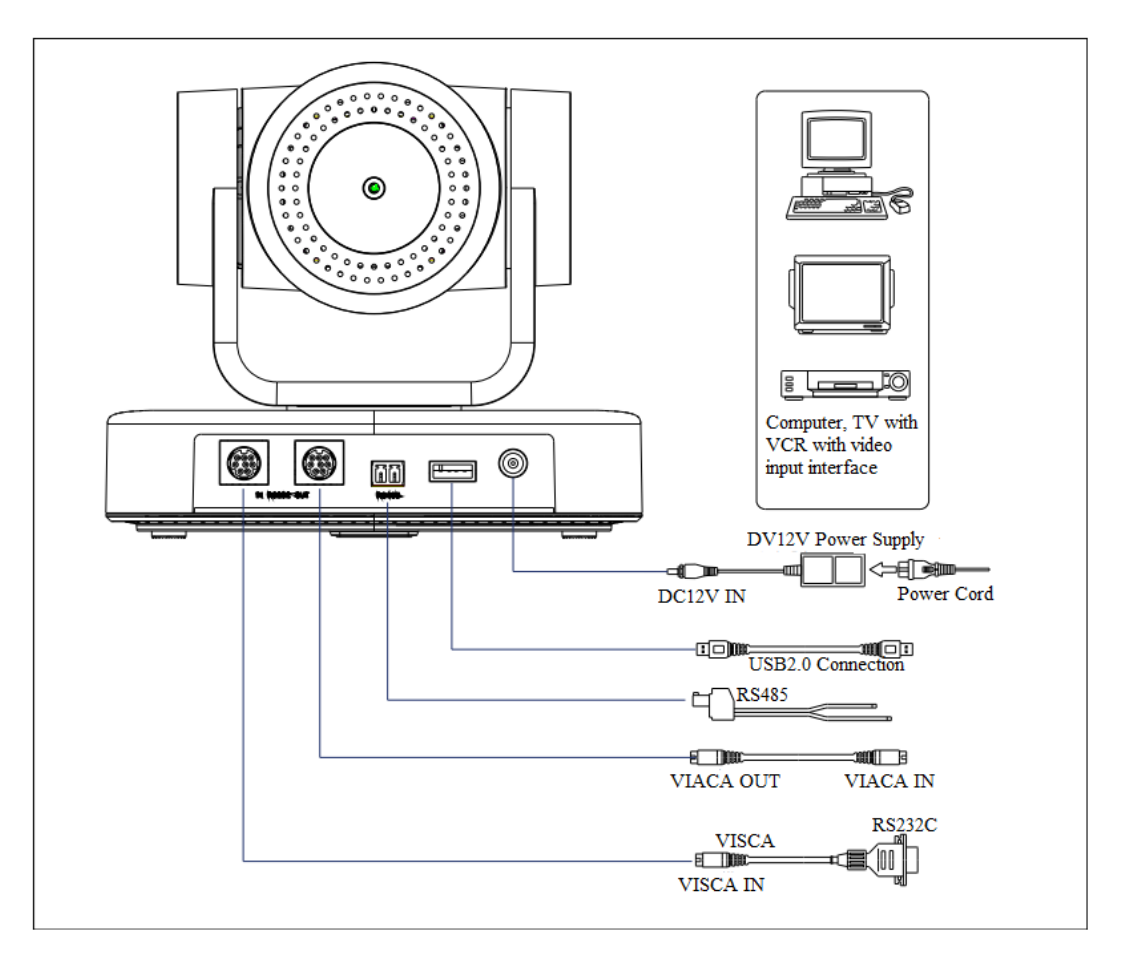

Figure 2.4 Wiring Diagram

### 2.4.2 RS-232 Interface

1) RS-232 Interface Definition

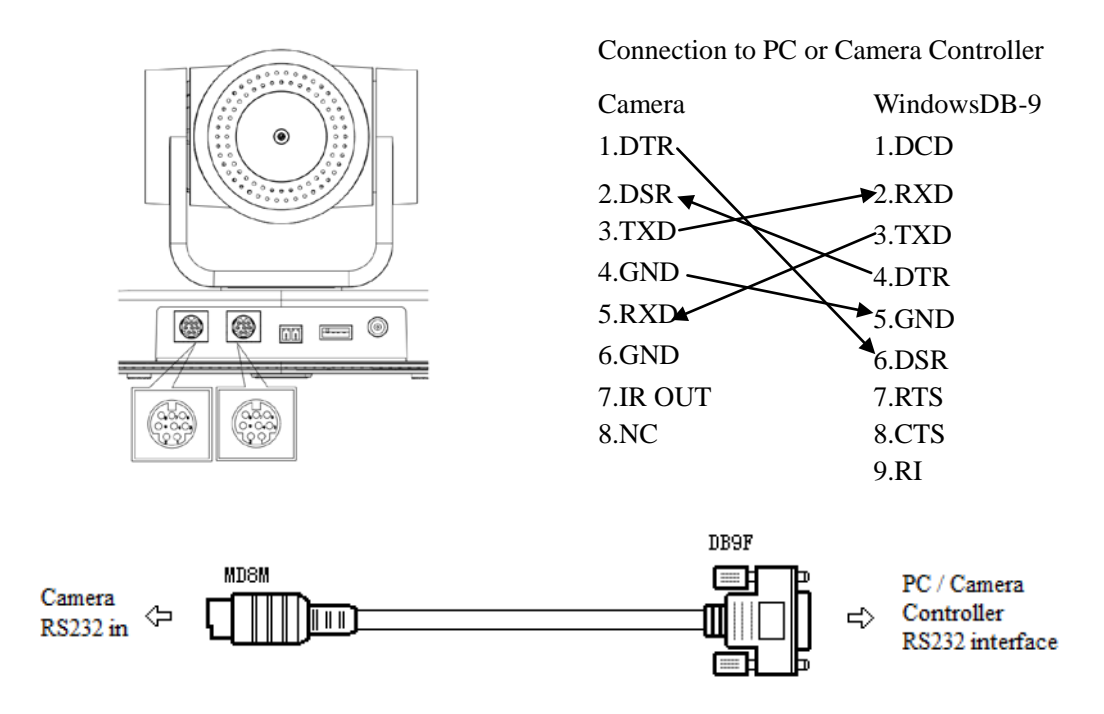

#### 2) RS-232 Mini-DIN 8-pin Port Definition

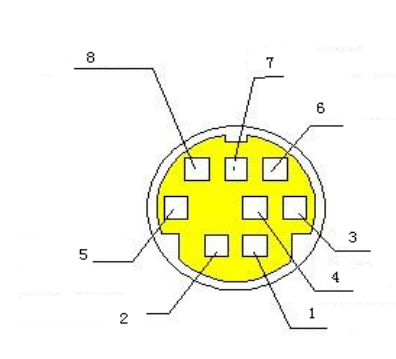

|     | NO. | Port   | Definition          |
|-----|-----|--------|---------------------|
|     | 1   | DTR    | Data Terminal Ready |
|     | 2   | DSR    | Data Set Ready      |
|     | 3   | TXD    | Transmit Data       |
|     | 4   | GND    | Signal Ground       |
|     | 5   | RXD    | Receive Data        |
| 100 | 6   | GND    | Signal Ground       |
|     | 7   | IR OUT | IR Commander Signal |
|     | 8   | NC     | No Connection       |

#### 3) RS232(DB9) Port Definition

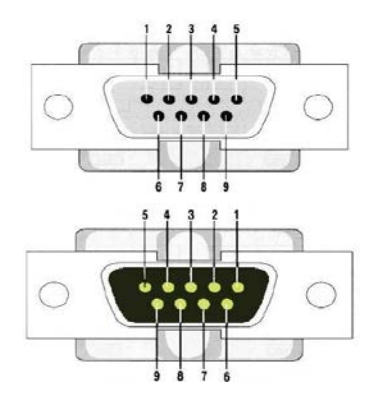

| NO. | Port | Definition          |
|-----|------|---------------------|
| 1   | DCD  | Data Carrier Detect |
| 2   | RXD  | Receive Data        |
| 3   | TXD  | Transmit Data       |
| 4   | DTR  | Data Terminal Ready |
| 5   | GND  | System Ground       |
| 6   | DSR  | Data Set Ready      |
| 7   | RTS  | Request to Send     |
| 8   | CTS  | Clear to Send       |
| 9   | RI   | Ring Indicator      |

#### 4) VISCA networking as shown below

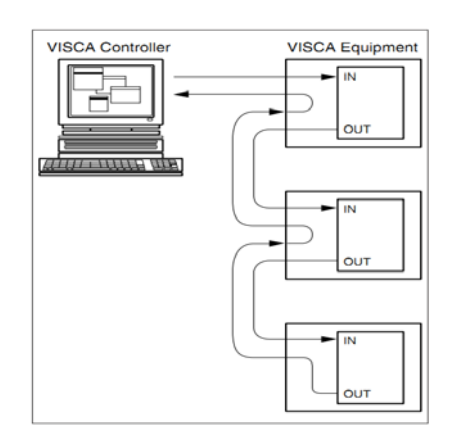

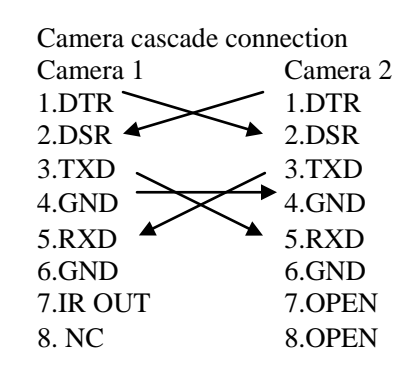

# 3.1 Video Output

## **3.1.1 Power-On Initial Configuration**

The remote control receiving indicator flashes after power on, the pan-tilt turns left to the lowest left to the lowest, and then turns to the HOME position (both the horizontal and vertical positions are in the middle), while the movement first shrinks and then stretches. When remote control receiving indicator stops flashing, the self-checking is completed. After power on and self-checking, the camera will automatically return to the preset 0 position if it's pre-set.

## 3.1.2 Video Output

Connect to the video output cable: the user can refer to Figure 1.1 product interfaces.

USB2.0 output: Connect the camera with the computer USB2.0 interface (black), open the Device Manager to see whether there is an imaging device and whether the Universal Serial Bus controllers recognize the USB2.0 device. After properly identified, open the software, choose the imaging device, and then it will output the image.

## **3.2 Remote Control**

### **3.2.1 Keys Introduction**

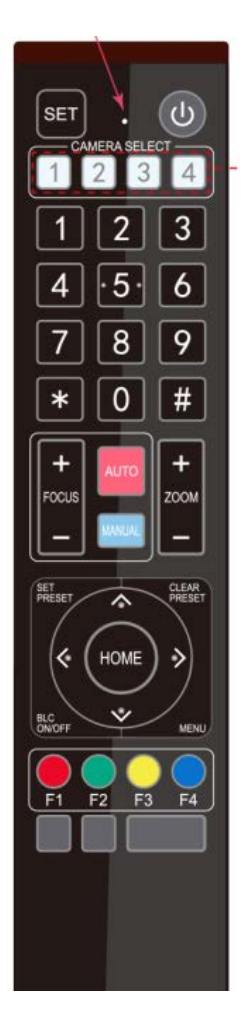

In this manual, "press the key" means a click rather than a long-press, and a special note will be given if a long-press for more than one second is required.
 When a key-combination is required, do it in sequence. For example, "【\*】+【#】+

[F1] "means press" [\*] "first and then press" [#] " and last press" [F1] ".

#### 1. Standby Key

The camera enters standby mode if long press 3s on standby key; Long press 3s again on the standby key, the camera will self-check again and return to HOME position (If preset 0 position is set, the camera will return to preset 0 position).

#### 2. Camera Selection

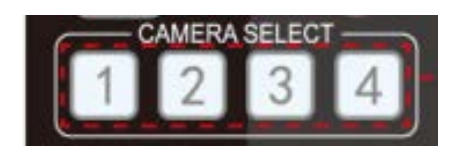

#### **3. Focus Control**

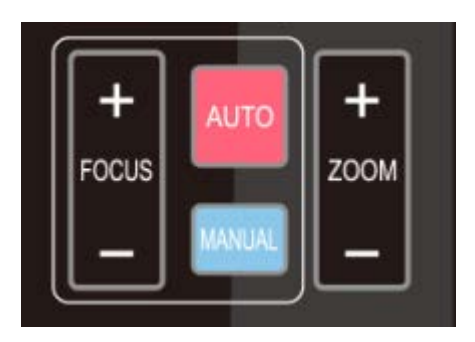

#### 4. Zoom Control

Select the camera address to control.

Auto: auto focus mode Manual: manual focus mode Focus + (near):Press **[**FOCUS + **]** key (Valid only in manual focus mode) Focus - (far): Press **[**FOCUS - **]** key (Valid only in manual focus mode) Press and hold the keys, the action of focus will keep continue and stop as soon as the key is released.

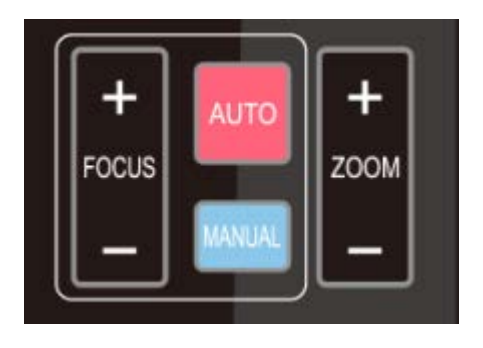

ZOOM +: press 【ZOOM +】 key to zoom in ZOOM - : press 【ZOOM -】 key to zoom out Press and hold the keys, the action of focus will keep continue and stop as soon as the key is released.

#### 5. Set and Clear Presets

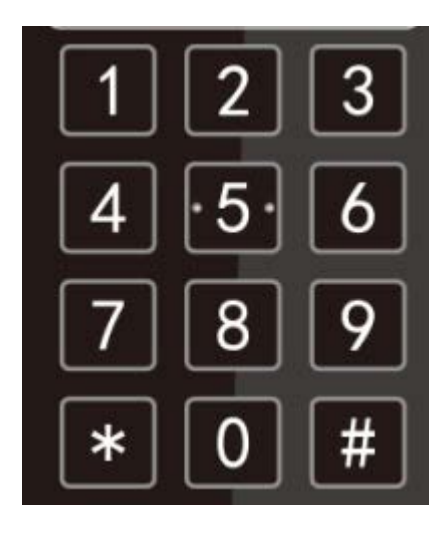

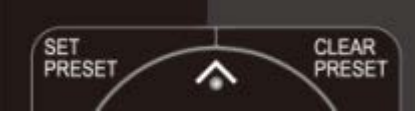

#### 6. Pan/Tilt Control

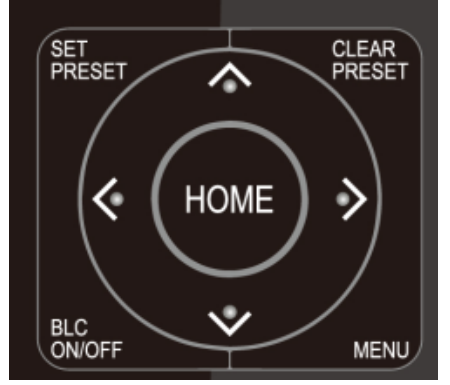

#### 7. Menu Setting

**Set Preset:** press **[**SET PRESET**]** button, and then press the number key 0-9 to set preset positions. **Note: 10 presets via remote control.** 

**Call Preset:** Press a number key 0-9 directly to call a preset position.

**Clear Preset:** press **【**CLEAR PRESET **】** button, and then press the number key 0-9 to clear preset positions.

Note : press the **(**#**)** key three times continually to clear all presets.

| Up: press 🔺             | Down: press 🗴    |
|-------------------------|------------------|
| Left: press 🖪           | Right: press 🕨   |
| Back to middle position | : press" 【HOME】" |

Press and hold the up/down/left/right key, the pan/tilt movements will keep running, from slow to fast, until it runs to the endpoint; stop as soon as the key is released.

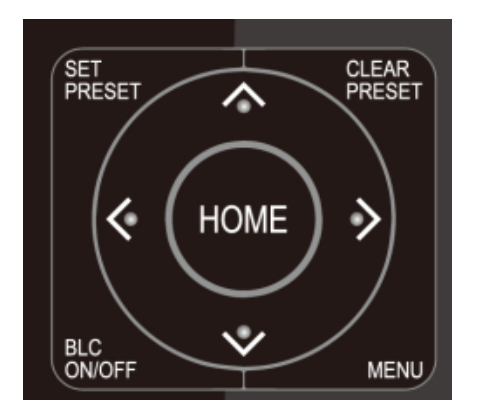

8. Camera Remote Control Address Setting

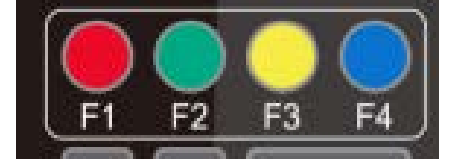

【MENU】: Open / close the OSD menu 【HOME】: Camera lens back to the middle position; Confirm button; Enter next menu 【↑】【↓】: Choose item 【←】【→】: Modify values 【BLC ON/OFF】: Turn on or off the back light compensation

(\*) + (#) + (F1) :Camera Address No.1
(\*) + (#) + (F2) :Camera Address No. 2
(\*) + (#) + (F3) :Camera Address No. 3
(\*) + (#) + (F4) :Camera Address No. 4

## **3.3 Menu Introduction**

### 3.3.1 Main Menu

In normal working mode, press **[**MENU**]** key to display the menu, using scroll arrow to point at or highlight the selected items.

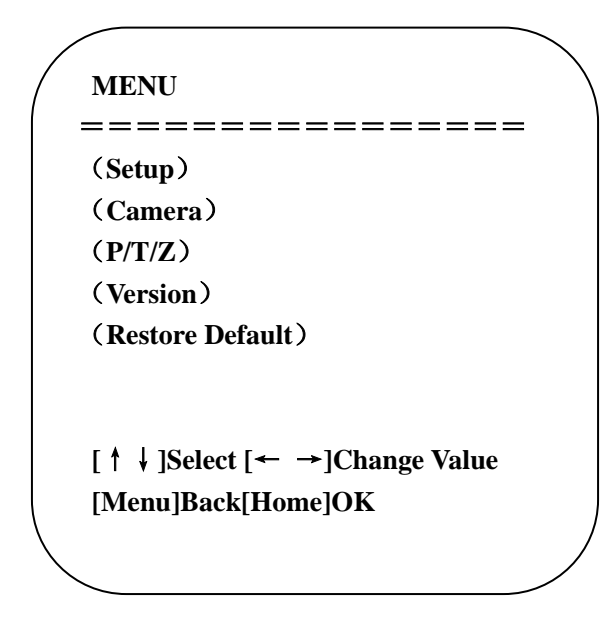

Setup: System parameter setting
Camera: Camera parameter setting
P/T/Z: Enter into sub menu
Version: Enter into sub menu
Restore Default: Enter into reset setting, select YES or NO to confirm

[↑↓] Select: For selecting menu
 [← →] Change Value: For modifying parameters
 [MENU] Back: Press [Menu] to return
 [Home] OK: Press [Home] to confirm

### 3.3.2 System Setting

Move the pointer to the (Setup) in the Main Menu, click the **[**HOME **]** key and enter into the (System Setting) as shown below,

| Protocol          | Auto |
|-------------------|------|
| Visca Address     | 1    |
| Visca Address Fix | OFF  |
| PELCO-P Address   | 1    |
| PELCO-D Address   | 1    |
| Baudrate          | 9600 |
| Auto Filp         | ON   |

Protocol: VISCA/Pelco-P/Pelco-D/Auto Visca Address: VISCA=1~7 Pelco-P=1~255 Pelco-D=1~255 Baudrate: 2400/4800/9600/115200 Visca Address Fix: On/Off Auto Filp: On/Off

### 3.3.3 Camera Setting

Move the pointer to the (CAMERA) in the Main Menu, click the **[**HOME**]** key and enter the (CAMERA) as follow,

| CAMERA                 |                   |
|------------------------|-------------------|
| ========<br>(Exposure) |                   |
| (Color)                |                   |
| (Image)                |                   |
| (Focus)                |                   |
| (Noise Reducti         | ion)              |
| Style                  | Default           |
| [↑↓]Select             | [← →]Change Value |
| [Menu]Back             | [Home]OK          |

Exposure: Enter into Exposure setting

**Color**: Enter into color setting **Image**: Enter into image setting **Focus**: Enter into focus setting **Noise Reduction**: Enter into noise reduction

#### 1) Exposure Setting

Move the pointer to the (EXPOSURE) in the Main Menu, click the **[**HOME**]** key and enter into the (Exposure sub menu) as shown below,

| Mode       | Auto             |
|------------|------------------|
| EV         | OFF              |
| BLC        | OFF              |
| Flicker    | 50Hz             |
| G.Limit    | 3                |
| DRC        | 2                |
| [↑↓]Select | [← →]Change Valu |
| [Menu]Back |                  |

Mode: Auto, Manual, Shutter priority, Iris priority and Brightness priority.

EV: On/Off (only available in auto mode)

Compensation Level: -7~7 (only available in auto mode when EV is ON)

**BLC**: ON/OFF for options (only available in auto mode)

**Dynamic Range**: 1~8, close

Anti-Flicker: OFF/50Hz/60Hz for options (only available in Auto/Iris priority/Brightness priority modes)

Gain limit: 0~15 (only available in Auto/ Iris priority /Brightness priority mode)

**WDR:** Off, 1~8

**ShutterPriority**:1/25,1/30,1/50,1/60,1/90,1/100,1/120,1/180,1/250,1/350,1/500,1/1000,1/2000,1/3000,1/4000,1/60 00, 1/10000 (only available in Manual and Shutter priority mode)

**IRIS Priority**: OFF, F11.0, F9.6, F8.0, F6.8, F5.6, F4.8, F4.0, F3.4, F2.8, F2.4, F2.0, F1.8(only available in Manual and Iris priority mode)

Brightness: 0~23 (only available in Brightness priority mode)

#### 2) Color

Move the pointer to the (COLOR) in the Main Menu, click the **[**HOME**]** and enter the (COLOR sub menu) as follow,

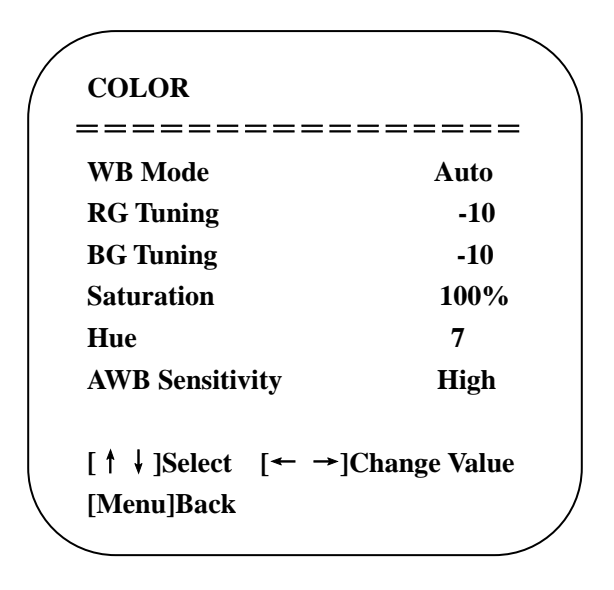

WB Mode: Auto, Manual, One Push, 3000K, 3500K, 4000K, 4500K, 5000K, 5500K, 6000K, 6500K,7000K Saturation: 60%,70%,80%,90%,100%,110%,120%,130%,140%,150%,160%,170%,180%,190%,200% Red fine-tuning: -10~10 (only available in automatic mode) Blue fine-tunable: -10~10 (only available in automatic mode) RED GAIN: 0~255(only available in Manual mode) BLUE GAIN: 0~255(only available in Manual mode) AWB Sensitivity: high/middle/low Chroma: 0~14

#### 3) Image

Move the pointer to the (IMAGE) in the Menu, click the HOME and enter into the (IMAGE sub menu) as follow,

| IMAGE            |              |
|------------------|--------------|
| ==========       | =====        |
| Brightness       | 7            |
| Contrast         | 8            |
| Sharpness        | 3            |
| Flip-H           | OFF          |
| Flip-V           | OFF          |
| B&W-Mode         | Color        |
| Gamma            | Default      |
| DCI              | Close        |
| Low-Light Mode   | OFF          |
| [↑↓]Select [← →] | Change Value |
| [Menu]Back       |              |
|                  |              |

Brightness: 0~14 Contrast: 0~14 Sharpness: 0~15 Flip-H: On/Off Flip-V: On/Off B&W Mode: color, black/white Gamma: Default/0.45/0.50/0.5/0.63

#### **DCI**: Dynamic Contrast: Off/1~8 **Minimum Illumination**: On/Off

#### 4) Focus

Move the pointer to the (FOCUS) in the Menu, click the **[**HOME**]** and enter the (FOCUS) as follow,

| FOCUS                       |                         |
|-----------------------------|-------------------------|
| =======<br>Focus Mode       | ===============<br>Auto |
| <b>AF-Zone</b>              | All                     |
| AF-Sensitivity              | y Low                   |
| [ ↑ ↓ ]Select<br>[Menu]Back | [← →]Change Value       |

Focus Mode: Auto/manual AF-Zone: Up/middle/down AF-Sensitivity: High/middle/low

#### 5) Noise Reduction

Move the pointer to the (NOISE REDUCTION) in the Menu, click the **[**HOME **]** and enter the (NOISE REDUCTION) as follow,

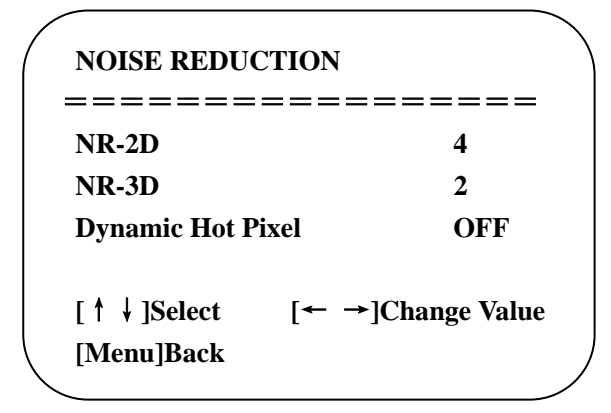

**2D Noise Reduction**: Auto, close, 1~7 **3D Noise Reduction**: Close, 1~8 **Dynamic Hot Pixel**: Close, 1~5

### 3.3.4 P/T/Z

Move the pointer to the (P/T/Z) in the Main Menu, click the [HOME] and enter the (P/T/Z) as follow,

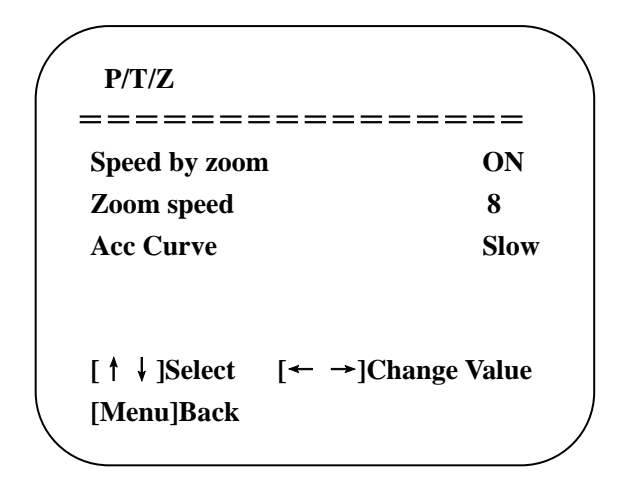

**Depth of Field**: Only effective for the remote controller, On/ Off; (When zooming in, the PT control speed by remoter will become slow) **Zoom Speed**: Set the zoom speed for the remote controller, 1~8 **Image Freezing**: On/Off **Accelerating Curve:** Fast/Slow

### 3.3.5 Version

Move the pointer to the (VERSION) in the Main Menu, click the [HOME] and enter the (VERSION) as follow,

| VERSION               |         |             |
|-----------------------|---------|-------------|
|                       |         |             |
| MCU Version           | 3.1.0   | 2019-09-26  |
| <b>Camera Version</b> | 1.0.5   | 2019-09-27  |
| AF Version            | 1.0.0   | 2019-09-07  |
| [↑↓]Select [          | ← →]C   | hange Value |
| [Menu]Back            | Homel(  | Ж           |
| [Menu]Back            | [Home]C | )K          |

MCU Version: Display MCU version information Camera Version: Display camera version information AF Version: Display the focus version information

### 3.3.6 Restore Default

Move the pointer to the (RESTORE DEFAULT) in the Main Menu, click the **[HOME]** and enter the (RESTORE DEFAULT) as follow,

| RESTORE DI    | EFAUĽ | Т              |
|---------------|-------|----------------|
| ======        | ===   | ======         |
| Restore Defau | ılt?  | NO             |
| [↑↓]Select    | [←    | →]Change Value |
| [Menu]Back    | [Ho   | me]OK          |

Restore default: YES/NO. Color style and video format cannot be restored to factory default

Note: If the address of former remoter is not 1 but another one from 2, 3, 4, the corresponding camera address will restore to 1 when all parameters or system parameters are restored. User should change the remoter address to be 1 (press No.1 according to the camera so to get normal operation).

# 4. Serial Port Communication and Control

The camera could be controlled through RS232/RS485 interface; RS232C serial parameter are as follows: Baud rate: 2400/4800/9600/115200 bits / sec; Start bit: 1; data bits: 8; Stop bit: 1; Parity: None.

After power on, the camera first goes left, then back to the middle position. Self-test is finished after the zoom moved to the farthest and then back to the nearest position. If the camera saved 0 preset before, it will be back to that position after initialization. At this point, the user can control the camera by the serial commands.

## 4.1 VISCA Protocol list

### 4.1.1 VISCA Protocol Return Command

| Ack/Completion Message |                           |                                                                                                    |  |
|------------------------|---------------------------|----------------------------------------------------------------------------------------------------|--|
|                        | Command packet            | Note                                                                                                    |  |
| ACK                    | z0 41 FF                  | Returned when the command is accepted.                                                                                     |  |
| Completion             | z0 51 FF                  | Returned when the command has been executed.                                                                               |  |
| z = camera address + 8 |                           |                                                                                                    |  |
| Error Messages         |                           |                                                                                                    |  |
|                        |                           |                                                                                                    |  |
|                        | Command packet            | Note                                                                                                    |  |
| Syntax Error           | Command packetz0 60 02 FF | Note           Returned when the command format is different or when a command with illegal command parameters is accepted |  |

| 4.1.2 VISCA | Protocol | Control | Command |
|-------------|----------|---------|---------|
|-------------|----------|---------|---------|

| Command        | Function        | Command packet             | Note                      |
|----------------|-----------------|----------------------------|---------------------------|
| AddressSet     | Broadcast       | 88 30 0p FF                | p: Address setting        |
| IF_Clear       | Broadcast       | 88 01 00 01 FF             | I/F Clear                 |
| CommandCancel  |                 | 8x 21 FF                   |                           |
| CAM Dower      | On              | 8x 01 04 00 02 FF          | Bower ON/OEE              |
| CAM_Power      | Off             | 8x 01 04 00 03 FF          | Power ON/OFF              |
|                | Stop            | 8x 01 04 07 00 FF          |                           |
|                | Tele(Standard)  | 8x 01 04 07 02 FF          |                           |
| CAM Zoom       | Wide(Standard)  | 8x 01 04 07 03 FF          |                           |
| CAWI_ZOOIII    | Tele(Variable)  | 8x 01 04 07 2p FF          | p = O(low) = E(high)      |
|                | Wide(Variable)  | 8x 01 04 07 3p FF          | p = 0(10w) - F(11gH)      |
|                | Direct          | 8x 01 04 47 0p 0q 0r 0s FF | pqrs: Zoom Position       |
|                | Stop            | 8x 01 04 08 00 FF          |                           |
|                | Far(Standard)   | 8x 01 04 08 02 FF          |                           |
|                | Near(Standard)  | 8x 01 04 08 03 FF          |                           |
|                | Far(Variable)   | 8x 01 04 08 2p FF          |                           |
| CAM Focus      | Near (Variable) | 8x 01 04 08 3p FF          | p = 0(10w) - F(nign)      |
| Criwi_1 ocus   | Direct          | 8x 01 04 48 0p 0q 0r 0s FF | pqrs: Focus Position      |
|                | Auto Focus      | 8x 01 04 38 02 FF          |                           |
|                | Manual Focus    | 8x 01 04 38 03 FF          |                           |
|                | One Push mode   | 8x 01 04 38 04 FF          |                           |
| CAM Zoom Focus | Direct          | 8x 01 04 47 0p 0q 0r 0s    | pqrs: Zoom Position       |
| _              | Auto            | 0t 0u 0v 0w FF             | tuvw: Focus Position      |
|                | Auto 2000K      | 8x 01 04 35 00 FF          |                           |
|                | 4000k           | 8x 01 04 35 02 FF          |                           |
|                | One Push mode   | 8x 01 04 35 02 FF          |                           |
|                | 5000k           | 8x 01 04 35 04 FF          |                           |
|                | Manual          | 8x 01 04 35 05 FF          |                           |
| CAM_WB         | 6500k           | 8x 01 04 35 06 FF          |                           |
|                | 3500K           | 8x 01 04 35 07 FF          |                           |
|                | 4500K           | 8x 01 04 35 08 FF          |                           |
|                | 5500K           | 8x 01 04 35 09 FF          |                           |
|                | 5000K           | 8x 01 04 35 0A FE          |                           |
|                | 7000K           | 8x 01 04 35 0A FT          |                           |
|                | 7000K           | 8X 01 04 55 0B FF          |                           |
|                | Keset           | 8X 01 04 03 00 FF          | Manual Control of D. Coin |
| CAM _RGain     | Up<br>Damm      | 8X 01 04 03 02 FF          | Manual Control of R Gain  |
|                | Down            | 8X 01 04 03 03 FF          | ne D Ceir                 |
|                | Direct          | 8x 01 04 43 00 00 0p 0q FF | pq: K Gain                |
|                | Reset           | 8X 01 04 04 00 FF          |                           |
| CAM_Bgain      | Up              | 8X 01 04 04 02 FF          | Manual Control of B Gain  |
|                | Down            | 8X 01 04 04 03 FF          | and D.Coin                |
|                | Direct          | 8x 01 04 44 00 00 0p 0q FF | pq: B Gain                |
| CAM_AE         | Full Auto       | 8x 01 04 39 00 FF          | Automatic Exposure mode   |
|                | Manual          | 8x 01 04 39 03 FF          | Manual Control mode       |

| Command         | Function         | Command packet             | Note                                     |
|-----------------|------------------|----------------------------|------------------------------------------|
|                 | Shutter priority | 8x 01 04 39 0A FF          | Shutter Priority Automatic Exposure mode |
|                 | Iris priority    | 8x 01 04 39 0B FF          | Iris Priority Automatic Exposure mode    |
|                 | Bright           | 8x 01 04 39 0D FF          | Bright mode                              |
|                 | Reset            | 8x 01 04 0A 00 FF          |                                          |
| CAM Shutter     | Up               | 8x 01 04 0A 02 FF          | Shutter Setting                          |
| CAM_Shutter     | Down             | 8x 01 04 0A 03 FF          |                                          |
|                 | Direct           | 8x 01 04 4A 00 00 0p 0q FF | pq: Shutter Position                     |
|                 | Reset            | 8x 01 04 0B 00 FF          |                                          |
| CAM Iria        | Up               | 8x 01 04 0B 02 FF          | Iris Setting                             |
| CAWI_IIIS       | Down             | 8x 01 04 0B 03 FF          |                                          |
|                 | Direct           | 8x 01 04 4B 00 00 0p 0q FF | pq: Iris Position                        |
| CAM_Gain Limit  | Gain Limit       | 8x 01 04 2C 0p FF          | p: Gain Positon                          |
|                 | Reset            | 8x 01 04 0D 00 FF          |                                          |
| CAM Dright      | Up               | 8x 01 04 0D 02 FF          | Bright Setting                           |
| CAM_Bright      | Down             | 8x 01 04 0D 03 FF          |                                          |
|                 | Direct           | 8x 01 04 4D 00 00 0p 0q FF | pq: Bright Positon                       |
|                 | On               | 8x 01 04 3E 02 FF          | European Companyation ON/OFE             |
|                 | Off              | 8x 01 04 3E 03 FF          | Exposure Compensation ON/OFF             |
|                 | Reset            | 8x 01 04 0E 00 FF          |                                          |
| CAM_ExpComp     | Up               | 8x 01 04 0E 02 FF          | Exposure Compensation Amount Setting     |
|                 | Down             | 8x 01 04 0E 03 FF          |                                          |
|                 | Direct           | 8x 01 04 4E 00 00 0p 0q FF | pq: ExpComp Position                     |
|                 | On               | 8x 01 04 33 02 FF          | Back Light                               |
| CAM_Back Light  | Off              | 8x 01 04 33 03 FF          | Compensation                             |
|                 | Reset            | 8x 01 04 21 00 FF          |                                          |
|                 | Up               | 8x 01 04 21 02 FF          | WDR Level Setting                        |
| CAM_wDKStrength | Down             | 8x 01 04 21 03 FF          |                                          |
|                 | Direct           | 8x 01 04 51 00 00 00 0p FF | p: WDR Level Positon                     |
| CAM_NR (2D)     |                  | 8x 01 04 53 0p FF          | P=0-7 0:OFF                              |
| CAM_NR (3D)     |                  | 8x 01 04 54 0p FF          | P=0-8 0:OFF                              |
| CAM_Gamma       |                  | 8x 01 04 5B 0p FF          |                                          |
|                 | OFF              | 8x 01 04 23 00 FF          | OFF                                      |
| CAM_Flicker     | 50HZ             | 8x 01 04 23 01 FF          | 50HZ                                     |
|                 | 60HZ             | 8x 01 04 23 02 FF          | 60HZ                                     |
|                 | Reset            | 8x 01 04 02 00 FF          |                                          |
| CAM_Aperture    | Up               | 8x 01 04 02 02 FF          | Aperture Control                         |
|                 | Down             | 8x 01 04 02 03 FF          |                                          |
|                 | Direct           | 8x 01 04 42 00 00 0p 0q FF | pq: Aperture Gain                        |
|                 | Reset            | 8x 01 04 3F 00 pq FF       | pg: Memory Number(=0 to 254)             |
| CAM_Memory      | Set              | et 8x 01 04 3F 01 pq FF    | Corresponds to 0 to 9 on the Remote      |
|                 | Recall           | 8x 01 04 3F 02 pq FF       | Commander                                |
| CAM ID D-       | On               | 8x 01 04 61 02 FF          | Image Flip Heringet 1 ON/OFF             |
| CAM_LK_Keverse  | Off              | 8x 01 04 61 03 FF          | Inage Fup Horizontal ON/OFF              |
|                 | On               | 8x 01 04 66 02 FF          |                                          |
| CAM_PictureFlip | Off              | 8x 01 04 66 03 FF          | Image Flip Vertical ON/OFF               |
| 1               |                  |                            |                                          |

| Command             | Function                   | Command packet                                           | Note                                                                                                    |  |
|---------------------|----------------------------|----------------------------------------------------------|----------------------------------------------------------------------------------------------------|--|
| CAM_ColorSaturation | Direct                     | 8x 01 04 49 00 00 00 0p FF                               | P=0-E<br>0:60% 1:70% 2:80% 3:90% 4:100%<br>5:110% 6:120% 7:130% 8:140%<br>9:150% 10:160% 11:160%<br>12:180% 13:190% 14:200%                                                                                                    |  |
| CAM_IDWrite         |                            | 8x 01 04 22 0p 0q 0r 0s FF                               | pqrs: Camera ID (=0000 to FFFF)                                                                                                    |  |
| SVS Monu            | ON                         | 8x 01 04 06 06 02 FF                                     | Turn on the menu screen                                                                                                    |  |
| SIS_Wellu           | OFF                        | 8x 01 04 06 06 03 FF                                     | Turn off the menu screen                                                                                                    |  |
| ID D '              | ON                         | 8x 01 06 08 02 FF                                        |                                                                                                    |  |
| IK_Receive          | OFF                        | 8x 01 06 08 03 FF                                        | IR(remote commander)receive On/Off                                                                                                    |  |
|                     | On                         | 8x 01 7D 01 03 00 00 FF                                  | IR(remote commander)receive message via                                                                                                    |  |
| IR_ReceiveReturn    | Off                        | 8x 01 7D 01 13 00 00 FF                                  | the VISCA communication ON/OFF                                                                                                    |  |
| CAM_SettingReset    | Reset                      | 8x 01 04 A0 10 FF                                        | Reset Factory Setting                                                                                                    |  |
| CAM_Brightness      | Direct                     | 8x 01 04 A1 00 00 0p 0q FF                               | pq: Brightness Position                                                                                                    |  |
| CAM_Contrast        | Direct                     | 8x 01 04 A2 00 00 0p 0q FF                               | pq: Contrast Position                                                                                                    |  |
|                     | OFF                        | 8x 01 04 A4 00 FF                                        |                                                                                                    |  |
|                     | Flip-H                     | 8x 01 04 A4 01 FF                                        |                                                                                                    |  |
| CAM_Flip            | Flip-V                     | 8x 01 04 A4 02 FF                                        | Single Command For Video Flip                                                                                                    |  |
|                     | Flip-HV                    | 8x 01 04 A4 03 FF                                        |                                                                                                    |  |
| CAM_VideoSystem     | Set camera video<br>system | 8x 01 06 35 00 0p FF                                     | P: 0~E       Video format         0:1080P60       8:720P30         1:1080P50       9:720P25         2:1080i60       A: 1080P59.94         3:1080i50       B: 1080i59.94         4:720P60       C: 720P59.94         5:720P50       D: 1080P29.97         6:1080P30       E: 720P29.97         7:1080P25       D: 1080P29.97 |  |
|                     | Up                         | 8x 01 06 01 VV WW 03 01 FF                               |                                                                                                    |  |
|                     | Down                       | 8x 01 06 01 VV WW 03 02 FF                               | -                                                                                                    |  |
|                     | Left                       | 8x 01 06 01 VV WW 01 03 FF<br>8x 01 06 01 VV WW 02 03 FF | -                                                                                                    |  |
|                     | Upleft                     | 8x 01 06 01 VV WW 02 05 11<br>8x 01 06 01 VV WW 01 01 FF |                                                                                                    |  |
|                     | Upright                    | 8x 01 06 01 VV WW 02 01 FF                               | VV: Pan speed 0x01 (low speed) to 0x18                                                                                                    |  |
|                     | DownLeft                   | 8x 01 06 01 VV WW 01 02 FF                               | (high speed)<br>WW: Tilt speed 0x01 (low speed) to 0x14                                                                                                    |  |
| Pan_tiltDrive       | DownRight                  | 8x 01 06 01 VV WW 02 02 FF                               | (high speed)                                                                                                    |  |
|                     | Stop                       | 8x 01 06 01 VV WW 03 03 FF                               | YYYY: Pan Position                                                                                                    |  |
|                     | AbsolutePosition           | 8x 01 06 02 VV WW<br>0Y 0Y 0Y 0Y 0Z 0Z 0Z 0Z FF          | ZZZZ: Tilt Position                                                                                                    |  |
|                     | RelativePosition           | 8x 01 06 03 VV WW<br>0Y 0Y 0Y 0Y 0Z 0Z 0Z 0Z FF          |                                                                                                    |  |
|                     | Home                       | 8x 01 06 04 FF                                           | 1                                                                                                    |  |
|                     | Reset                      | 8x 01 06 05 FF                                           |                                                                                                    |  |
|                     | Set                        | 8x 01 06 07 00 0W<br>0Y 0Y 0Y 0Y 0Z 0Z 0Z 0Z FF          | W:1 UpRight 0:DownLeft                                                                                                    |  |
| Pan-tiltLimitSet    | Clear                      | 8x 01 06 07 01 0W<br>07 0F 0F 0F 07 0F 0F 0F FF          | ZZZZ: Tilt Limit Position(TBD)                                                                                                    |  |

# 4.1.3 VISCA Protocol Inquiry Command

| Command            | Command Packet | Return Packet        | Note                |
|--------------------|----------------|----------------------|---------------------|
| CAM DowerIng       | 8y 00 04 00 FE | y0 50 02 FF          | On                  |
| CAM_Fowering       | 8X 09 04 00 FF | y0 50 03 FF          | Off(Standby)        |
| CAM_ZoomPosInq     | 8x 09 04 47 FF | y0 50 0p 0q 0r 0s FF | pqrs: Zoom Position |
| CAM_FocusAFModeInq | 8x 09 04 38 FF | y0 50 02 FF          | Auto Focus          |

|                          |                  | y0 50 03 FF                             | Manual Focus                         |
|--------------------------|------------------|-----------------------------------------|--------------------------------------|
|                          |                  | y0 50 04 FF                             | One Push mode                        |
| CAM_FocusPosInq          | 8x 09 04 48 FF   | y0 50 0p 0q 0r 0s FF                    | pqrs: Focus Position                 |
|                          |                  | y0 50 00 FF                             | Auto                                 |
|                          |                  | y0 50 01 FF                             | 3000K                                |
|                          |                  | y0 50 02 FF                             | 4000K                                |
|                          |                  | y0 50 03 FF                             | One Push Mode                        |
|                          |                  | y0 50 04 FF                             | 5000K                                |
|                          | 9 00 04 25 FF    | y0 50 05 FF                             | Manual                               |
| CAM_wBModelinq           | 8X 09 04 33 FF   | y0 50 00 FF                             | 6500K                                |
|                          |                  | y0 50 06 FF                             | 6500K                                |
|                          |                  | y0 50 07 FF                             | 3500K                                |
|                          |                  | y0 50 08 FF                             | 4500K                                |
|                          |                  | y0 50 09 FF                             | 5500K                                |
|                          |                  | y0 50 0A FF                             | 6000K                                |
| CAM_RGainInq             | 8x 09 04 43 FF   | y0 50 0B FF                             | 7000K                                |
| CAM_BGainInq             | 8x 09 04 44 FF   | y0 50 00 00 0p 0q FF                    | pq: B Gain                           |
|                          |                  | y0 50 00 FF                             | Full Auto                            |
|                          |                  | y0 50 03 FF                             | Manual                               |
| CAM_AEModeInq            | 8x 09 04 39 FF   | y0 50 0A FF                             | Shutter priority                     |
|                          |                  | y0 50 0B FF                             | Iris priority                        |
|                          |                  | y0 50 0D FF                             | Bright                               |
| CAM_ShutterPosInq        | 8x 09 04 4A FF   | y0 50 00 00 0p 0q FF                    | pq: Shutter Position                 |
| CAM_IrisPosInq           | 8x 09 04 4B FF   | y0 50 00 00 0p 0q FF                    | pq: Iris Position                    |
| CAM_Gain LimitInq        | 8x 09 04 2C FF   | y0 50 0p FF                             | p: Gain Positon                      |
| CAM_BrightPosiInq        | 8x 09 04 4D FF   | y0 50 00 00 0p 0q FF                    | pq: Bright Position                  |
| CAM ExpCompModeIng       | 8x 00 04 3E EE   | y0 50 02 FF                             | On                                   |
| CAM_ExpCompWodeniq       | 8X 09 04 JL I'I' | y0 50 03 FF                             | Off                                  |
| CAM ExpCompPosIng        | 8x 09 04 4E FE   | v0.50.00.00.0p.0g.FF                    | pa: ExpComp Position                 |
|                          | 04 09 01 12 11   | v0 50 02 FF                             | On                                   |
| CAM_BacklightModeInq     | 8x 09 04 33 FF   | v0 50 03 FF                             | Off                                  |
| CAM WDRStrengthIng       | 8x 09 04 51 FF   | v0 50 00 00 00 0p FF                    | p: WDR Strength                      |
| CAM NRLevel(2D) Ing      | 8x 09 04 53 FF   | v0 50 0p FF                             | P: 2DNRLevel                         |
| CAM NRLevel(3D) Ing      | 8x 09 04 54 FF   | v0 50 0p FF                             | P:3D NRLevel                         |
| CAM FlickerModeIng       | 8x 09 04 55 FF   | v0 50 0n FF                             | p: Flicker Settings(0: OFF, 1: 50Hz, |
| CAM ApertureIng          | 8x 00 04 42 FE   | y0 50 00 00 0p 0a FE                    | 2:60Hz)                              |
| CAM_Apertureniq          | 0X 07 04 42 TT   | y0 50 00 00 00 00 00 11                 | Off                                  |
| CAM_PictureEffectModeInq | 8x 09 04 63 FF   | y0 50 00 FF                             | B & W                                |
| CAM MemoryIng            | 8x 00 04 3E EE   | y0 50 00 FF                             | p: Memory number last operated       |
| CAW_WellioryIng          | 01 07 04 31 11   | y0 50 00 FF                             | On                                   |
| SYS_MenuModeInq          | 8x 09 06 06 FF   | y0 50 02 FF                             | Off                                  |
|                          |                  | y0 50 03 FF                             | On                                   |
| CAM_LR_ReverseInq        | 8x 09 04 61 FF   | v0 50 03 FF                             | Off                                  |
|                          |                  | v0 50 02 FF                             | On                                   |
| CAM_PictureFlipInq       | 8x 09 04 66 FF   | v0 50 03 FF                             | Off                                  |
| CAM ColorSaturationIng   | 8x 09 04 49 FF   | v0 50 00 00 00 00 0n FE                 | p: Color Gain setting 0h (60%) to    |
| CAM IDIng                | 8x 00 04 22 FE   | y0 50 00 00 00 00 00 11                 | Eh (130%)                            |
| CAM_IDIIIq               | 0X 09 04 22 FF   | y0 50 00 FF                             | p. Gamma ID                          |
| IR_ReceiveInq            | 8x 09 06 08 FF   | y0 50 02 FF                             | Off                                  |
|                          |                  | y0 07 7D 01 04 00 FE                    | Power ON/OFF                         |
|                          |                  | v0.07.7D.01.04.07.FE                    | Zoom tale/wide                       |
| IR_ReceiveReturn         |                  | v0.07.7D.01.04.38 FE                    |                                      |
|                          |                  | v0 07 7D 01 04 33 FF                    | Camera Backlight                     |
|                          |                  | v0 07 7D 01 04 35 FF                    | Camera Memery                        |
|                          |                  | v0.07.7D.01.06.01 FF                    | Pan_titleDriver                      |
| CAM BrightnessIng        | 8x 09 04 A1 FF   | v0 50 00 00 00 00 FF                    | ng: Brightness Position              |
| CAM ContrastIng          | 8x 09 04 A2 FF   | v0 50 00 00 0p 0q FF                    | pq: Contrast Position                |
|                          | 0A 07 0T 112 11  | v0 50 00 FF                             | Off                                  |
|                          |                  | v0 50 01 FF                             | Flip-H                               |
| CAM_FlipInq              | 8x 09 04 A4 FF   | v0 50 02 FF                             | Flip-V                               |
|                          |                  | v0 50 03 FF                             | Flip-HV                              |
| 1                        |                  | ,,,,,,,,,,,,,,,,,,,,,,,,,,,,,,,,,,,,,,, | 1 - mp                               |

| CAM_GammaInq        | 8x 09 04 5B FF | y0 50 0p FF                            | p: Gamma setting                                                                                                    |  |  |  |
|---------------------|----------------|----------------------------------------|----------------------------------------------------------------------------------------------------|--|--|--|
| CAM_VersionInq      | 8x 09 00 02 FF | y0 50 ab cd<br>mn pq rs tu vw FF       | ab cd : vender ID (0220)<br>mn pq : model ID ST (0510) 、<br>U2(0512)、U3 (0513)<br>rs tu : ARM Version<br>vw : reserve                                                                                                 |  |  |  |
| VideoSystemInq      | 8x 09 06 23 FF | y0 50 0p FF                            | P: 0~E Video format<br>0:1080P60<br>8:720P30<br>1:1080P50<br>9:720P25<br>2:1080i60 A: 1080P59.94<br>3:1080i50 B: 1080i59.94<br>4:720P60 C: 720P59.94<br>5:720P50 D: 1080P29.97<br>6:1080P30 E: 720P29.97<br>7:1080P25 |  |  |  |
| Pan-tiltMaxSpeedInq | 8x 09 06 11 FF | y0 50 ww zz FF                         | ww: Pan Max Speed zz: Tilt<br>Max Speed                                                                                                    |  |  |  |
| Pan-tiltPosInq      | 8x 09 06 12 FF | y0 50 0w 0w 0w 0w 0w<br>0z 0z 0z 0z FF | www: Pan Position zzzz: Tilt<br>Position                                                                                                    |  |  |  |

**Note:**[X] in the above table indicates the camera address to be operated, [y] = [x + 8].

# 4.2 Pelco-D Protocol Command List

| Function                    | Byte1 | Byte2   | Byte3 | Byte4 | Byte5           | Byte6      | Byte7 |
|-----------------------------|-------|---------|-------|-------|-----------------|------------|-------|
| Up                          | 0xFF  | Address | 0x00  | 0x08  | Pan Speed       | Tilt Speed | SUM   |
| Down                        | 0xFF  | Address | 0x00  | 0x10  | Pan Speed       | Tilt Speed | SUM   |
| Left                        | 0xFF  | Address | 0x00  | 0x04  | Pan Speed       | Tilt Speed | SUM   |
| Right                       | 0xFF  | Address | 0x00  | 0x02  | Pan Speed       | Tilt Speed | SUM   |
| Upleft                      | 0xFF  | Address | 0x00  | 0x0C  | Pan Speed       | Tilt Speed | SUM   |
| Upright                     | 0xFF  | Address | 0x00  | 0x0A  | Pan Speed       | Tilt Speed | SUM   |
| DownLeft                    | 0xFF  | Address | 0x00  | 0x14  | Pan Speed       | Tilt Speed | SUM   |
| DownRight                   | 0xFF  | Address | 0x00  | 0x12  | Pan Speed       | Tilt Speed | SUM   |
| Zoom In                     | 0xFF  | Address | 0x00  | 0x20  | 0x00            | 0x00       | SUM   |
| Zoom Out                    | 0xFF  | Address | 0x00  | 0x40  | 0x00            | 0x00       | SUM   |
| Focus Far                   | 0xFF  | Address | 0x00  | 0x80  | 0x00            | 0x00       | SUM   |
| Focus Near                  | 0xFF  | Address | 0x01  | 0x00  | 0x00            | 0x00       | SUM   |
| Stop                        | 0xFF  | Address | 0x00  | 0x00  | 0x00            | 0x00       | SUM   |
| Set Preset                  | 0xFF  | Address | 0x00  | 0x03  | 0x00            | Preset ID  | SUM   |
| Clear Preset                | 0xFF  | Address | 0x00  | 0x05  | 0x00            | Preset ID  | SUM   |
| Call Preset                 | 0xFF  | Address | 0x00  | 0x07  | 0x00            | Preset ID  | SUM   |
| Query Pan Position          | 0xFF  | Address | 0x00  | 0x51  | 0x00            | 0x00       | SUM   |
| Query Pan Position Response | 0xFF  | Address | 0x00  | 0x59  | Value High Byte | Value Low  | SUM   |
|                             |       |         |       |       |                 | Byte       |       |
| Query Tilt Position         | 0xFF  | Address | 0x00  | 0x53  | 0x00            | 0x00       | SUM   |
|                             | 0. EE | Address | 0x00  | 0x5B  | Value High D    | Value Low  | STIM  |
| Query The Position Response | UXFF  | Address |       |       | value High Byte | Byte       | SUM   |

| Query Zoom Position | 0xFF  | Address | 0x00 | 0x55 | 0x00            | 0x00      | SUM |
|---------------------|-------|---------|------|------|-----------------|-----------|-----|
| Query Zoom Position | 0. EE | Address | 0x00 | 0x5D | Value High Byte | Value Low | SUM |
| Response            | UXFF  |         |      |      |                 | Byte      |     |

# 4.3 Pelco-P Protocol Command List

| Function            | Byte1                       | Byte2   | Byte3 | Byte4        | Byte5           | Byte6      | Byte7 | Byte8 |
|---------------------|-----------------------------|---------|-------|--------------|-----------------|------------|-------|-------|
| Up                  | 0xA0                        | Address | 0x00  | 0x08         | Pan Speed       | Tilt Speed | 0xAF  | XOR   |
| Down                | 0xA0                        | Address | 0x00  | 0x10         | Pan Speed       | Tilt Speed | 0xAF  | XOR   |
| Left                | 0xA0                        | Address | 0x00  | 0x04         | Pan Speed       | Tilt Speed | 0xAF  | XOR   |
| Right               | 0xA0                        | Address | 0x00  | 0x02         | Pan Speed       | Tilt Speed | 0xAF  | XOR   |
| Upleft              | 0xA0                        | Address | 0x00  | 0x0C         | Pan Speed       | Tilt Speed | 0xAF  | XOR   |
| Upright             | 0xA0                        | Address | 0x00  | 0x0A         | Pan Speed       | Tilt Speed | 0xAF  | XOR   |
| DownLeft            | 0xA0                        | Address | 0x00  | 0x14         | Pan Speed       | Tilt Speed | 0xAF  | XOR   |
| DownRight           | 0xA0                        | Address | 0x00  | 0x12         | Pan Speed       | Tilt Speed | 0xAF  | XOR   |
| Zoom In             | 0xA0                        | Address | 0x00  | 0x20         | 0x00            | 0x00       | 0xAF  | XOR   |
| Zoom Out            | 0xA0                        | Address | 0x00  | 0x40         | 0x00            | 0x00       | 0xAF  | XOR   |
| Stop                | 0xA0                        | Address | 0x00  | 0x00         | 0x00            | 0x00       | 0xAF  | XOR   |
| Focus Far           | 0xA0                        | Address | 0x01  | 0x00         | 0x00            | 0x00       | 0xAF  | XOR   |
| Focus Near          | 0xA0                        | Address | 0x02  | 0x00         | 0x00            | 0x00       | 0xAF  | XOR   |
| Set Preset          | 0xA0                        | Address | 0x00  | 0x03         | 0x00            | Preset ID  | 0xAF  | XOR   |
| Clear Preset        | 0xA0                        | Address | 0x00  | 0x05         | 0x00            | Preset ID  | 0xAF  | XOR   |
| Call Preset         | 0xA0                        | Address | 0x00  | 0x07         | 0x00            | Preset ID  | 0xAF  | XOR   |
| Query Pan Position  | 0xA0                        | Address | 0x00  | 0x51         | 0x00            | 0x00       | 0xAF  | XOR   |
| Query Pan Position  | 0                           | Address | 000   | 050          | Valua High Duta | Value Low  | 0xAF  | XOR   |
| Response            | 0XA0                        | Address | 0x00  | 0x39         | value nigh byte | Byte       |       |       |
| Query Tilt Position | 0xA0                        | Address | 0x00  | 0x53         | 0x00            | 0x00       | 0xAF  | XOR   |
| Query Tilt Position | $0 \times 10$               | Address | 0*00  | 0 <b>5</b> D | Valua High Puta | Value Low  | 0xAF  | XOR   |
| Response            | 0XA0                        | Audress | 0x00  | UXJB         | value High Byte | Byte       |       |       |
| Query Zoom Position | 0xA0                        | Address | 0x00  | 0x55         | 0x00            | 0x00       | 0xAF  | XOR   |
| Query Zoom Position | $0 \mathbf{v} \mathbf{A} 0$ | Address | 0x00  | 0v5D         | Value High Byte | Value Low  | OvAE  | XOR   |
| Response            | UAAU                        | Autress | 0400  | UXJD         | value mgn Dyte  | Byte       | UAAI  |       |

# 5. Maintenance and Troubleshooting

# **5.1 Camera Maintenance**

1) Please power off the camera and disconnect the power adapter and socket, if it's not used for a long run.

2) Use soft cloth or tissue to clean the camera cover.

3) Wipe it with a soft, dry cloth when cleaning the camera lens. Wipe it gently with a mild detergent if needed. Do not use strong or corrosive detergents to avoid scratching the lens and affecting the video quality.

## 5.2 Troubleshooting

#### 1) No video output

a. Check whether the camera power supply is connected, the voltage is normal, the power indicator is lit.

b. Whether the machine could do self-check after restarted.

- c. Check whether the bottom of the DIP switch is the normal operating mode (see Table 2.2 and Table 2.3)
- d. Check whether the video output cable or video display is normal

#### 2) No image sometimes

a. Check whether the video output cable or video display is normal

#### 3) Video dithering when zoom-in or zoom-out

- a. Check whether the camera installation position is solid
- b. Whether there is shaking machine or objects around the camera

#### 4) Remote control not works

a. Remote control address is set to 1 (if the machine is set back to the factory defaults, remote control addresses need to be back to 1 too)

b. Check whether the battery is installed on the remote controller or low.

c, Check the camera working mode is the normal operating mode (see Table 2.2 and Table 2.3)

d. Check the menu whether is closed, camera control through remote controller is only available after exiting the menu. If video output from LAN, menu will not be displayed, menu will automatically exists 30s later, and then it can be controlled by remote controller.

#### 5) Serial port not works

a. Check whether the camera serial device protocol, baud rate, address is consistent

b. Check whether the control cable is connected properly

c. Check whether the camera working mode is the normal operating mode (see Table 2.2 and Table 2.3)

# 6. Copyright Statement

All the contents in this manual and its copyright are owned by the company. No one is allowed to imitate, copy, or translate this manual without the company's permission. This manual contains no guarantee, standpoint expression or other implies in any form. Product specification and information in this manual is for reference only and subject to change without notice.

All rights reserved. No reproducing is allowed without acknowledgement.